NÁVOD NA OBSLUHU A OVLÁDANIE

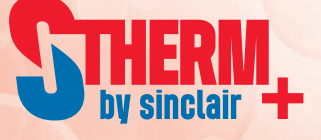

# Monoblok tepelné čerpadlo vzduch-voda

SMH-100IRA SMH-140IRA

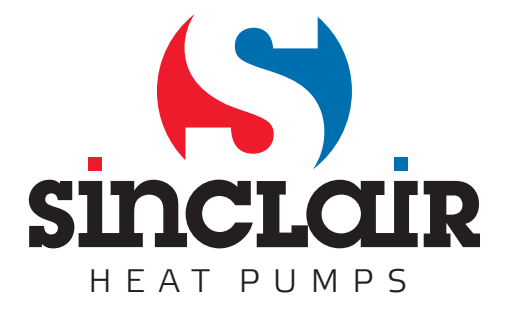

Preklad pôvodného návodu k obsluhe

#### Poznámky

Ovládanie neinštalujte na mieste, kde je vlhko alebo kde môže byť vystavené priamemu slnečnému žiareniu.

Ak je zariadenie inštalované na mieste, kde môže byť vystavené elektromagnetickému rušeniu, musíte

použiť tienené káble ako signálne vedenie a ostatné komunikačné vedenie.

. Zaistite pripojenie komunikačných vedení k správnym portom, v opačnom prípade komunikácia zlyhá. Neudierajte, nehádžte ani nedemontujte tento ovládač.

Neobsluhujte ovládač mokrými rukami!

Obrázky v tomto návode sú len ilustračné!

Výrobca si vyhradzuje právo na úpravu tohto návodu z dôvodu predaja alebo iných dôvodov bez predchádzajúceho upozornenia.

## Obsah

| 1. Pohľad zvonku                              | 4 |
|-----------------------------------------------|---|
| 1.1 Tlačidlá a LED kontrolky                  | 4 |
| 1.2 Pohotovostná stránka a základná obrazovka | 5 |
|                                               |   |
| 2. Návod na obsluhu                           | 6 |
| 2.1 Zapnutie/vypnutie                         | 6 |
| 2.2 Nastavenie Function (funkcie)             | 7 |
| 2.3 Parameter Set (Nastavenie parametrov)     |   |
| 2.4 View (Náhľad)                             |   |
| 2.5 Základné nastavenia                       |   |
| 2.6 Uzamknutie tlačidiel                      |   |

## 1. Pohľad zvonku

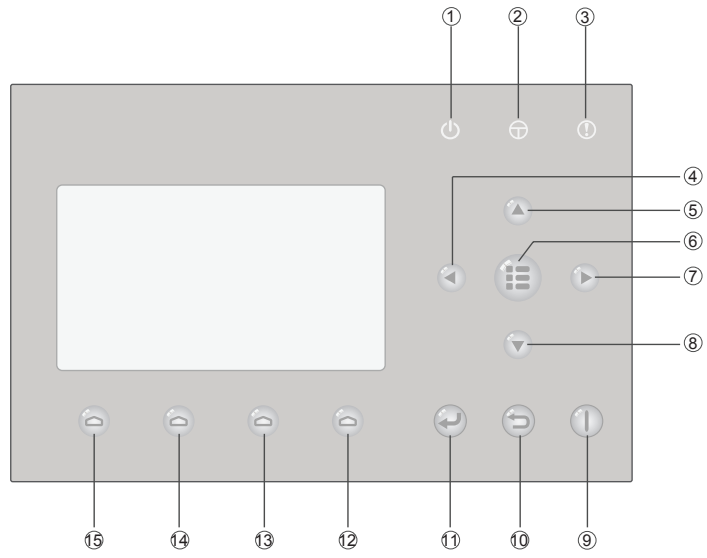

(Obrázok je len ilustračný)

## 1.1 Tlačidlá a LED kontrolky

| Č.  | Symbol | Názov                               | Popis funkcie                                                                           |  |
|-----|--------|-------------------------------------|-----------------------------------------------------------------------------------------|--|
| 1   | U      | LED kontrolka<br>prevádzky (zelená) | Svieti/nesvieti, keď zapnete/vypnete zariadenie.                                        |  |
| 2   | Φ      | LED kontrolka<br>napájania (žltá)   | Svieti/nesvieti, keď je zariadenie pripojené/odpojené od<br>zdroja elektrickej energie. |  |
| 3   | 1      | LED kontrolka chyby<br>(červená)    | Svieti v prípade poruchy.                                                               |  |
| 4   |        | Tlačidlo vľavo                      | Slúži na posun kurzora vľavo.                                                           |  |
| 5   |        | Tlačidlo hore                       | Slúži na úpravu nastavenia alebo hodnoty zvoleného parametra.                           |  |
| 6   |        | Tlačidlo menu                       | Slúži na zobrazenie hlavného menu alebo návrat na základnú stránku.                     |  |
| 0   |        | Tlačidlo vpravo                     | Slúži na posun kurzora vpravo.                                                          |  |
| 8   |        | Tlačidlo dolu                       | Slúži na úpravu nastavenia alebo hodnoty zvoleného parametra.                           |  |
| 9   |        | Tlačidlo ON/OFF                     | Slúži na zapnutie/vypnutie zariadenia.                                                  |  |
| 10  | 6      | Tlačidlo zrušiť/návrat              | Slúži na návrat na vyššiu úroveň menu.                                                  |  |
| (1) | P      | Tlačidlo OK                         | Slúži na uloženie nastavení alebo vstup do pomdneu.                                     |  |

| Č.   | Symbol | Názov                 | Popis funkcie                                               |
|------|--------|-----------------------|-------------------------------------------------------------|
| (12) | 0      | Funkčné tlačidlo č. 1 |                                                             |
| (13) | 0      | Funkčné tlačidlo č. 2 | Clúžia na uslutažnopia ráznuch funkcií na ráznuch stránkoch |
| (14) | 0      | Funkčné tlačidlo č. 3 |                                                             |
| (15) | 6      | Funkčné tlačidlo č. 4 |                                                             |

### 1.2 Pohotovostná stránka a základná obrazovka

Wednesday 2013/4/24 8:30 Mode Auxiliary func. Error state Off Yes No **T-outdoor** Key lock T-water out 20°C 40℃ No Základná obrazovka Wednesday 8:30 2013/4/24 Mode Auxiliary func. Error state Off No Yes T-outdoor Key lock **T-water out** 20℃ 40℃ No ¥ FUNC. VIEW PARA. GEN.

| Č. | Položka         | Popis funkcie                                                 |
|----|-----------------|---------------------------------------------------------------|
| 1  | Mode            | Slúži na prístup k aktuálnemu prevádzkovému režimu.           |
| 2  | Auxiliary Func. | Zobrazuje prídavnú funkciu.                                   |
| 3  | Error state     | Zobrazuje prípadnú chybu.                                     |
| 4  | T-water out     | Zobrazuje aktuálnu výstupnú teplotu vody.                     |
| 5  | T-outdoor       | Zobrazuje aktuálnu teplotu vonkajšieho prostredia.            |
| 6  | Key lock        | Indikuje, či je aktívne alebo neaktívne uzamknutie tlačidiel. |
| 7  | FUNC.           | Slúži pre prístup na stránku nastavení funkcie.               |
| 8  | PARA.           | Slúži pre prístup na stránku nastavenia parametrov.           |
| 9  | VIEW            | Slúži pre prístup na stránku náhľadu.                         |
| 10 | GEN.            | Slúži pre prístup na stránku základných nastavení.            |

Pohotovostná stránka

#### Poznámka:

obsahuje "Sanitize mode", "Quiet" režim, "Auto" režim, "Floor debug" režim, "Emergen. mode", "Holiday mode", "Forced Cooling" režim, "Forced Heating" režim a "Debug" režim.

## 2. Návod na obsluhu

#### 2.1 Zapnutie/vypnutie

Slúži na zapnutie/vypnutie zariadenia.

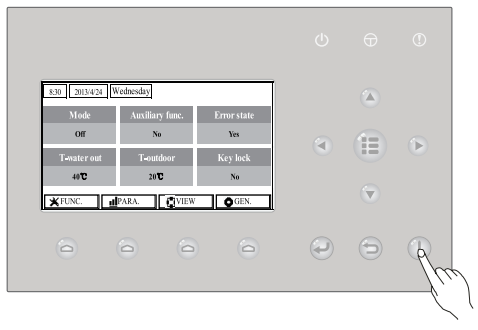

#### [Pokyny na obsluhu]

Na základnej stránke stlačte tlačidlo ON/OFF () pre zapnutie/vypnutie zariadenia. Keď je zariadenie zapnuté, zelená LED kontrolka vpravo hore na ovládači svieti. Keď zariadenie vypnete, zelená LED kontrolka zhasne.

#### [Poznámky]

- ① Pri prvom pripojení zariadenia k elektrickej energii je zariadenie vypnuté.
- (2) Tlačidlo zapnutia/vypnutia funguje na základnej stránke a na pohotovostnej stránke.
- ③ Keď je aktívny režim "Holiday" (prázdniny) alebo "Emergen." (Núdzový režim), použitie tlačidla ON/

OFF **U** nebude nebude mať vplyv.

④ Keď je aktívny režim "Forced Heating" (Nútený ohrev) alebo "Forced Cooling" (Nútené

chladenie), deaktivuje sa stlačením tlačidla "ON/OFF" 🕕 a potom opätovným stlačením tlačidla

ON/OFF U spustíte zariadenie.

- (5) Použitie ON/OFF bude uložené nastavením "Memory" (Pamäť) na "On" (Zap.) na stránke nastavení "GEN." (Všeobecné). To znamená, že zariadenie bude pokračovať v prevádzke po obnovení elektrickej energie. Keď je "On/ off Memory" nastavené na "Off" (Vyp.), v prípade výpadku elektrickej energie zostane zariadenie vypnuté aj po obnovení napájania.
- (6) Na základnej stráne je tlačidlo ON/OFF určené na zapnutie/vypnutie zariadenia. Funkčné tlačidlá č.1 až č. 4 zodpovedajú nastaveniam "FUNC.", "PAPA", "VIEW" a "GEN.".
- ⑦ Na pohotovostnej stránke slúži tlačidlo Menu na návrat na základnú obrazovku, tlačidlo ON/
  OFF Slúži na zapnutie/vypnutie a všetky ostatné operácie tlačidla sú neefektívne.
- Ovládač sa vráti automaticky na základnú obrazovku, ak nestlačíte žiadne tlačidlo do 10 minút.
  - 6 -

## 2.2 Nastavenie Function (funkcie)

Umožňuje používateľovi nastaviť každú funkciu.

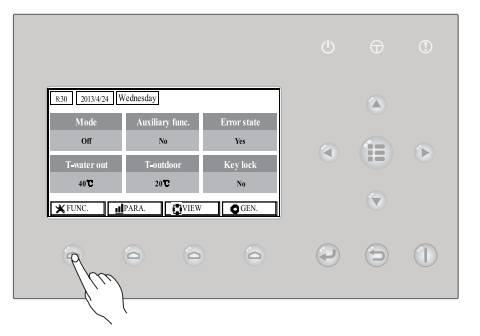

#### [Pokyny na obsluhu]

 Na základnej obrazovke stlačením funkčného tlačidla č. 1 Ovládač sprístupní stránku FUNCTION 1, podľa obrázku nižšie.

| 8:30 2013/4/24 W | FUNCTION       |                |
|------------------|----------------|----------------|
| Mode             | Ctrl. state    | Fast hot water |
| Heat             | T-room         | Off            |
| T-water ctrl.    | Cool+hot water | Heat+hot water |
| Low temp.        | Cool           | Heat           |
|                  | <b>↓</b> Next  |                |

#### FUNCTION stránka 1

2. Na stránke FUNCTION, pomocou tlačidiel vpravo/vľavo funkciu a tlačidlami hore/dolu / môžete upraviť nastavenie aktuálnej funkcie. Funkčné tlačidlá č. 3 alebo č. 4 môžete použiť na prepínanie stránok. Po dokončení nastavenia stlačte tlačidlo Menu , ovládač sa vráti na základnú stránku, alebo stlačením tlačidla Return sa vráťte o jednu úroveň vyššie.

#### [Poznámky]

① Presuňte kurzor na požadovanú možnosť a v spodnej ľavej strane LCD sa zobrazí "Enter" pre

pripomenutie, že môžete sprístupniť podmenu stlačením tlačidla OK 💐

② Na stránke FUNCTION, keď zmeníte nastavenie niektorej funkcie a je potrebné to uložiť, v prípade výpadku elektrickej energie sa uloží automaticky a bude pokračovať po obnovení energie.

#### Nastavenie funkcií

| Č. | Plný názov                     | Zobrazený           | Rozsah                                                        | Počiatočné      | Poznámky                                                                                                    |
|----|--------------------------------|---------------------|---------------------------------------------------------------|-----------------|----------------------------------------------------------------------------------------------------|
| 1  | Nastavenie režimu<br>prevádzky | Mode                | Cool<br>Heat<br>Hot water<br>Cool+Hot water<br>Heat+Hot water | Heat            | Ak zásobník vody nie je k dispozícii,<br>v rozsah obsahuje len "Chladenie" a<br>"Ohrev"                                                                                                    |
| 2  | Stav kontroly                  | Ctrl. state         | T-water out /<br>T-room                                       | T-water out     | "T-Room" je dostupné len keď je<br>"Remote Sensor" nastavené na<br>"WITH".                                                                                                    |
| 3  | Rýchla horúca<br>voda          | Fast hot water      | On/Off                                                        | Off             | Keď nie je akumulačná nádoba<br>k dispozícii, táto funkcia bude<br>neaktívna a LCD zobrazí "Reserved".                                                                                                    |
| 4  | Ovládanie<br>výstupnej teploty | T-water ctrl.       | High temp.<br>/Normal temp.                                   | Normal<br>temp. | /                                                                                                    |
| 5  | Studená+horúca<br>voda         | Cool+hot water      | Cool/Hot water                                                | Cool            | Ak nie je k dispozícii akumulačná<br>nádoba, táto funkcia bude neaktívna,<br>a LCD zobrazí "Reserved".                                                                                                    |
| 6  | Teplá+horúca voda              | Heat+hot water      | Heat/Hot water                                                | Heat            | Ak nie je k dispozícii akumulačná<br>nádoba, táto funkcia bude neaktívna,<br>a LCD zobrazí "Reserved".                                                                                                    |
| 7  | Kľudový režim                  | Quiet mode          | On/Off                                                        | Off             | /                                                                                                    |
| 8  | Kľudový časovač                | Quiet timer         | On/Off                                                        | Off             | /                                                                                                    |
| 9  | Ekvitermický režim             | Weatherdepend       | On/Off                                                        | Off             | /                                                                                                    |
| 10 | Prázdniny                      | Holiday release     | On/Off                                                        | Off             | /                                                                                                    |
| 11 | Dezinfekcia                    | Disinfection        | On/Off                                                        | Off             | Ak nie je k dispozícii akumulačná<br>nádoba, táto funkcia bude neaktívna,<br>a LCD zobrazí "Reserved".                                                                                                    |
| 12 | Týždenný časovač               | Weekly timer        | On/Off                                                        | Off             | /                                                                                                    |
| 13 | Časovač hodín                  | Clock timer         | On/Off                                                        | Off             | /                                                                                                    |
| 14 | Časovač teploty                | Temp. timer         | On/Off                                                        | Off             | /                                                                                                    |
| 15 | Časovač solar.<br>sady         | Solar timer         | On/Off                                                        | Off             | Ak nie je k dispozícii akumulačná<br>nádoba, táto funkcia bude neaktívna,<br>a LCD zobrazí "Reserved".                                                                                                    |
| 16 | Nastavenie<br>podlahy          | Floor debug         | On/Off                                                        | Off             | /                                                                                                    |
| 17 | Núdzový režim                  | Emergen.<br>mode    | On/Off                                                        | Off             | /                                                                                                    |
| 18 | Režim dovolenky                | Holiday mode        | On/Off                                                        | Off             | /                                                                                                    |
| 19 | Termostat                      | Thermostat          | With/Without                                                  | Without         | /                                                                                                    |
| 20 | Pomocný ohrev                  | Assistant<br>heater | 1/2/Off                                                       | 1               | 1                                                                                                    |
| 21 | Iný ohrev                      | Other heater        | With/Without                                                  | Without         | /                                                                                                    |
| 22 | Ohrev konštrukcie              | Chassis heater      | On/Off                                                        | On              | /                                                                                                    |
| 23 | Ohrev akumulačnej<br>nádoby    | Tank heater         | On/Off                                                        | On              | Ak je k dispozícii akumulačná<br>nádoba, túto funkciu je možné<br>konfigurovať; ak nie, táto funkcia<br>bude neaktívna. Ak je "Tank heater"<br>nastavené na "Off" ale je k dispozícii<br>solárna sada, teplotu akumulačnej<br>nádoby je možné normálne nastaviť;<br>ak je "Tank heater" nastavené<br>na "Off" a nie je k dispozícii<br>solárna sada, potom je horný limit<br>akumulačnej nádoby 50°C. |

upravte

| 24 | Ohrievač<br>doskového<br>výmenníka tepla     | Plate heater    | On/Off              | On      |                                                                                                    |
|----|----------------------------------------------|-----------------|---------------------|---------|----------------------------------------------------------------------------------------------------|
| 25 | Ochrana proti<br>zamrznutiu solárnej<br>sady | Solar antifre   | On/Off              | Off     |                                                                                                    |
| 26 | Akumulačná<br>nádoba                         | Water tank      | With/Without        | Without | /                                                                                                    |
| 27 | Senzor akum.<br>nádoby                       | Tank sensor     | 1/2                 | 2       | Ak nie je k dispozícii akumulačná<br>nádoba, táto funkcia bude neaktívna,<br>a LCD zobrazí "Reserved".                                            |
| 28 | Solárny ohrev                                | Solar heater    | With/Without        | Without | /                                                                                                    |
| 29 | Konfigurácia<br>podlahy                      | Floor config    | With/Without        | Off     | Ak je "Floor config" nastavené<br>na "With", ovládač je na začiatku<br>nastavený na "Normal temp". Ak nie<br>ovládač je nastavený na "High temp". |
| 30 | Konfigurácia<br>radiátora                    | Radia config    | With/Without        | Off     |                                                                                                    |
| 31 | FCU                                          | FCU             | With/Without        | Without |                                                                                                    |
| 32 | Diaľkový senzor                              | Remote sensor   | With/Without        | Without | Keď je nastavené na "Without", "Stav<br>riadenia" bude automaticky zmenený<br>na "T-water out".                                                   |
| 33 | Odstránenie<br>vzduchu                       | Air removal     | On/Off              | Off     | /                                                                                                    |
| 34 | Adresa                                       | Address         | [0~12]<br>[127~253] | 0       | /                                                                                                    |
| 35 | Riadenie brány                               | Gate-Controller | On/Off              | Off     | /                                                                                                    |

#### 2.2.1 Mode (Režim)

Umožňuje používateľovi zvoliť režim prevádzky zariadenia. Ak nie je akumulačná nádoba pripravená, sú dostupné len režimy Chladenia a Ohrevu. Ak je akumulačná nádoba pripravená a je nastavená na "With" (S) cez káblový ovládač (viď Časť 2.2.26 pre podrobnejšie informácie), potom sú dostupné režimy Chladenie, Ohrev, Horúca voda, Ohrev + horúca voda a Chladenie + horúca voda. V tomto prípade môžu mať Ohrev + horúca voda alebo Chladenie + horúca voda prioritu. (viď Časť 2.2.5 a 2.2.6 pre podrobnejšie informácie), čo sú počiatočné nastavenia pred dodaním.

#### [Pokyny na obsluhu]

Vo vypnutom stave zariadenia sprístupnite stránku FUNCTION a potom sa posúvajte pomocou

tlačidiel vľavo/vpravo 🕙 🕩 na "**Mode**" (Režim)" potom tlačidlami hore/dolu 🍐 💟 nastavenie.

#### [Poznámky]

- ① Režim "Heat" (ohrev) je počiatočný pri prvom zapnutí zariadenia.
- ② Prevádzkový režim je možné zmeniť len keď zariadenie nie je v prevádzke. Ak to spravíte pri zapnutom zariadení, zobrazí sa výstražné okno "Please turn off the system first" (Najskôr vypnite systém).
- ③ Ak je akumulačná nádoba deaktivovaná, je dostupný len režim "Heat" (Ohrev) alebo "Cool" (Chladenie).
- ④ Ak je akumulačná nádoba aktívna, je možné zvoliť "Cool", "Heat", "Hot water", "Cool+hot water", "Heat+hot water".
- (5) Pre tepelné čerpadlo je povolený režim "Cool" (Chladenie); pre samostatné ohrevné zariadenie nie je dostupné "Cool+ Hot water" a "Cool".
- (6) Toto nastavenie je možné uložiť pri výpadku napájania.

#### 2.2.2 Ctrl. state (Stav kontroly)

Umožňuje používateľovi konfigurovať stav kontroly pre teplotu odchádzajúcej vody alebo izbovú teplotu.

#### [Pokyny na obsluhu]

Prejdite na stránku FUNCTION a nájdite Ctrl. state, potom upravte tlačidlami hore/dolu [Poznámky]

- ① Ak je "Remote sensor" (Diaľkový senzor) nastavený na "With" (S), "T-out water" a "T-room" sú dostupné. Ak je "Remote Sensor" nastavený na "Without" (Bez), je voliteľné len "T-out water".
- ② Toto nastavenie bude uložené pri výpadku napájania.

#### 2.2.3 Fast Hot Water (Rýchla horúca voda)

Keď urýchlene potrebujete horúcu vodu, túto funkciu môžete nastaviť na "**On**" (Zap.), v tomto prípade bude tepelné čerpadlo a akumulačná nádoba pracovať súčasne pre rýchlu prípravu horúcej úžitkovej vody.

#### [Pokyny na obsluhu]

Prejdite na stránku FUNCTION a nájdite "Fast hot water", potom nastavte tlačidlami hore/dolu

nastavenie "**On**" (Zap.) alebo "**Off**" (Vyp.).

#### [Poznámky]

① Funguje len keď je "Water tank" nastavené na "With".

② Toto nastavenie bude uložené pri výpadku napájania.

#### 2.2.4 T-water Ctrl (Ovládanie teploty vody pre kúrenie)

Sú dve možnosti regulácie výstupnej teploty vody, cirkulácia vody s vysokou teplotou (**High temp**) a cirkulácia vody s normálnou teplotou (**Normal temp**). Keď je "**Floor config**" nastavené na "**With**" (viď 2.2.29), potom je nastavenie výstupnej teploty vody nastavené na "**Normal temp**". Keď je "**FCU config**" (viď 2.2.31) alebo "**Radia config**" (viď 2.2.30) &nastavené na "**With**", teplotu výstupnej vody je možné nastaviť na "**High temp**" alebo "**Normal temp**".

#### [Poznámky]

"Floor config", "FCU config" a "Radia config" je možné nastaviť na "With". Ak je "Floor config" nastavené na "With", je dostupné len "Normal temp".

#### [Pokyny na obsluhu]

Prejdite na stránku FUNCTION a nájdite "T-water ctrl.", potom nastavte pomocou tlačidiel hore/dolu

The second second se

#### [Poznámky]

① Keď zmeníte toto nastavenie, nasledujúce parametre sa vrátia na počiatočné hodnoty.

| Plný názov                                                             | Zobrazený názov | Počiatočné                            |
|------------------------------------------------------------------------|-----------------|---------------------------------------|
| Výstupná teplota vody pre<br>kúrenie                                   | WOT-Heat        | 45°C/113°F[High]<br>35°C/95°F[Normal] |
| Horný limit výstupnej teploty<br>v ekvitermickom režime pre<br>kúrenie | Upper WT-Heat   | 61°C/142°F[High]<br>35°C/95°F[Normal] |
| Spodný limit výstupnej vody<br>v ekvitermickom režime pre<br>kúrenie   | Lower WT-Heat   | 55°C/131°F[High]<br>29°C/84°F[Normal] |

② Toto nastavenie bude uložené pri výpadku napájania.

#### 2.2.5 Cool + Hot water (Studená + horúca voda)

Tento zlúžený režim umožňuje používateľovi pridať prioritu režimu "**Cool**" (Studená) alebo "Hot water" (Horúca voda) v závislosti od aktuálnej požiadavky.

#### [Pokyny na obsluhu]

Prejdite na stránku FUNCTION a nájdite "Cool+hot water", potom nastavte tlačidlami hore/dolu

#### ,Cool" alebo "Hot water".

#### [Poznámka]

- ① "Hot water" bude mať prednosť iba ak je dostupné "Water tank" (akumulačná nádoba), v opačnom prípade bude "Reserved" (Neaktívne).
- ② Toto nastavenie bude uložené pri výpadku napájania.

2.2.6 Heat + Hot water (Vykurovanie + horúca voda)

Tento kombinovaný režim umožňuje používateľovi pridať prioritu režimu "**Heat**" (Kúrenie) alebo "**Hot** water" (Horúca voda) v závislosti od aktuálnej požiadavky.

#### [Pokyny na obsluhu]

Prejdite na stránku FUNCTION a nájdite "Heat+hot water", potom nastavte tlačidlami hore/dolu

🖤 "**Heat**" (Kúrenie) alebo "**Hot water**" (Horúca voda).

#### [Poznámky]

- ① "Hot water" bude mať prednosť iba ak je dostupné "Water tank" (akumulačná nádoba), v opačnom prípade bude "Reserved" (Neaktívne).
- ② Toto nastavenie bude uložené pri výpadku napájania.

#### 2.2.7 Quiet (Ticho)

Túto funkciu môžete aktivovať, ak je prevádzkový hluk veľmi vysoký.

#### [Poznámka]

Keď je táto funkcia aktívna, frekvencia kompresora a ventilátora sa zníži a taktiež aj kapacita zariadenia.

#### [Pokyny na obsluhu]

Prejdite na stránku FUNCTION a nájdite "Quiet" (Ticho), potom nastavte tlačidlami hore/dolu

na "**On**" (Zap.) alebo "**Off**" (Vyp.).

#### [Poznámky]

- ① Je možné nastaviť na "On" (Zap.) alebo "Off" (Vyp.) bez ohľadu, či je zariadenie v prevádzke alebo nie.
- 2 Po aktivovaní sa musí deaktivovať manuálne alebo časovačom tichého režimu.
- ③ Toto nastavenie bude uložené pri výpadku elektrickej energie.
- ④ Bude deaktivované pri vypnutí zariadenia.

#### 2.2.8 Quiet Timer (Časovač tichého režimu)

Ak je prevádzkový hluk veľmi vysoký v určitých intervaloch, táto funkcia umožňuje v tomto intervale spustiť tichý režim.

#### [Pokyny na obsluhu]

- 1. Prejdite na stránku **FUNCTION** a nájdite **Quiet timer**, potom sprístupnite stránku nastavenia **QUIET TIMER**.
- 2. Na stránke nastavenia QUIET TIMER zvoľte "Start time" (Počiatočný čas) alebo "End time" (Čas

ukončenia) tlačidlami vľavo/vpravo veľ a upravte nastavenie tlačidlami hore/dolu

- Keď je nastavenie režimu ukončené, stlačením "Save" (Uložiť) sa rozbalí okno pre overenie uloženia nastavenia. Ak chcete uložiť, stlačte tlačidlo "OK" . Ak nie, stlačte tlačidlo "Cancel" (Zrušiť) pre zrušenie nastavenia.
- 4. Po uložení nastavenia sa ovládač vráti na stránku FUNCTION a kurzor bude na možnosti "Quiet

timer", tlačidlami hore/dolu 🕐 🔍 môžete nastaviť na "On" (Zap.) alebo "Off" (Vyp.).

| 8:30 2013/4/24 W | QUIET TIMER |  |
|------------------|-------------|--|
| Start time       | End time    |  |
| 08:30            | 17:30       |  |
|                  |             |  |
|                  |             |  |
| ▲Minute ▲        | Save        |  |

#### [Poznámky]

- 1 Keď je aktivovaná, musí byť deaktivovaná manuálne.
- 2) Toto nastavenie bude uložené pri výpadku elektrickej energie.
- ③ Uložený "Start time" a "End time" bude uložený pri výpadku elektrickej energie.
- ④ Je nastaviteľný bez ohľadu na to, či je zariadenie v prevádzke alebo nie.

#### 2.2.9 Weather-dependent Mode (Ekvitermický režim)

Pre oblasti s veľkými zmenami dennej teploty, pre zabránenie častého nastavovania výstupnej teploty vody alebo teploty v miestnosti, táto funkcia nastaví automaticky v závislosti od teploty prostredia. **[Pokyny na obsluhu]** 

Prejdite na stránku FUNCTION a nájdite Weatherdepend, potom nastavte pomocou tlačidiel hore/

v na "**On**" (Zap.) alebo "**Off**" (Vyp.).

#### [Poznámky]

dolu

- ① Po aktivovaní je potrebné funkciu deaktivovať manuálne.
- 2) Toto nastavenie bude uložené pri výpadku elektrickej energie.
- ③ Na stránke "Parameter View" (Zobrazenie parametrov) je možné skontrolovať nastavený bod v ekvitermickom režime.
- ④ Keď je funkcia aktívna, umožňuje nastaviť izbovú teplotu ale nastavený bod nebude efektívny. Avšak po deaktivovaní bude zariadenie pracovať podľa tohto nastaveného bodu.
- (5) Je možné nastaviť na "On" (Zap.) alebo "Off" (Vyp.) bez ohľadu na to, či je zariadenie v prevádzke alebo nie, ale aktivuje sa len, keď je zariadenie v prevádzke.
- (6) Tento režim funguje len pre funkciu klimatizácie.

#### 2.2.10 Holiday Release (Dovolenka)

V lete alebo počas obdobia vysokých teplôt umožňuje táto funkcia pozastavenie prevádzky v určitých intervaloch, ak je používateľ mimo domu.

#### [Pokyny na obsluhu]

Prejdite na stránku FUNCTION a nájdite "Holiday release", potom nastavte tlačidlami hore/dolu (A

**v** na "**On**" (Zap.) alebo "**Off**" (Vyp.).

- ① Keď je funkcia aktivovaná, na stránke WEEKLY TIMER je možné nastaviť niektoré dni v týždni na "Holiday release" (Dovolenka). V tomto prípade "Weekly timer" (Týždenný časovač) je v tomto dni neefektívny, pokým ho nenastavíte na "Effective" (Efektívny) manuálne.
- 2 Toto nastavenie bude uložené pri výpadku elektrickej energie.

#### 2.2.11 Disinfection (Dezinfekcia)

Táto funkcia je určená pre čistenie akumulačnej nádoby zvýšením teploty vody na 70°C pri ktorej sa okamžite ničia baktérie. Keď je funkcia aktívna, dáta sanitácie a počiatočný čas je konfigurovateľný. **[Pokyny na obsluhu]** 

- 1. Na stránke FUNCTION nájdite "Disinfection" (Dezinfekcia) a otvorte stránku DISINFECTION stlačením tlačidla OK
- 2. Na stránke nastavenia **DISINFECTION** zvoľte "**Set clock**" (Nastaviť čas), "**Set week**" (Nastaviť

týždeň) alebo "Set temp" (Nastaviť teplotu) pomocou tlačidiel vľavo/vpravo 🄇 🕑 a potom

upravte príslušné nastavenia tlačidlami hore/dolu

3. Keď je nastavenie režimu skončené, stlačením tlačidla "**Save**" (Uložiť) zobrazte rozbaľovacie okno pre potvrdenie nastavenia. Ak chcete potvrdiť, stlačte tlačidlo **OK** O. Ak nie, stlačte tlačidlo

**Cancel Cancel P** pre zrušenie nastavenia.

 Keď je nastavenie uložené, ovládač sa vráti späť na stránku FUNCTION a kurzor bude na "Disinfection" (Dezinfekcia), potom môžete tlačidlami hore/dolu nastaviť na "On" (Zap.) alebo "Off" (Vyp.).

| Názov               | Zobrazený názov | Počiatočné | Rozsah    |
|---------------------|-----------------|------------|-----------|
| Dezinfekčná teplota | Set temp.       | 70°C       | 45°C~70°C |

| 8:30 2013/4/24 Wednesday |          | DISINFECTION |
|--------------------------|----------|--------------|
| Set clock                | Set week | Set temp.    |
| 08:30                    | Monday   | 70°C         |
|                          |          |              |
|                          |          |              |
|                          | ~ 1      |              |
| 🛓 Minute  💄              | Save     |              |

- ① Môžete ju aktivovať len ak je "Water tank" (Akumulačná nádoba) nastavené na "With" (S).
- ② Je možné nastaviť na "On" (Zap.) alebo "Off" (Vyp.) bez ohľadu na to, či je zariadenie v prevádzke alebo nie.
- ③ Keď je "Disinfection" (Dezinfekcia) nastavené na "On" (Zap.), ak chcete použiť "Emergen. mode" (Núdzový režim), "Holiday mode" (Režim dovolenky), "Floor Debug" (Predhrev podlahy), potom sa rozbalí výstražné okno "Please disable the Disinfection Mode!, (Deaktivujte dezinfekčný režim).
- ④ Je ju možné nastaviť na "On" (Zap.) alebo "Off" (Vyp.) bez ohľadu či je zariadenie v prevádzke alebo nie a režim "Hot water" (Horúca voda) má vždy prednosť.
- (5) Keď je aktívna dezinfekcia, "Disinfection" sa zobrazí na základnej obrazovke riadiacej jednotky, pokým sa jej činnosť neskončí. Ak táto operácia zlyhá, zobrazí sa "Disinfect fail". V tomto prípade stlačením ktoréhokoľvek tlačidla vymažete "Disinfect fail" alebo bude stále zobrazené.
- (6) Ak je aktívna dezinfekcia, ukončí sa pri "Communication error with the indoor unit" (Chyba komunikácie s vnútornou jednotkou) alebo "Water tank heater error" (Chyba ohrevu akumulačnej nádoby).

2.2.12 Weekly Timer (Týždenný časovač)

Táto funkcia umožňuje spustenie zariadenia v určitých režimoch v stanovených intervaloch v týždni na základe aktuálnej požiadavky používateľa.

#### [Pokyny na obsluhu]

- 1. Na základnej stránke stlačením tlačidla **Function** otvorte stránku **FUNCTION** a nájdite "Weekly timer" (Týždenný časovač) prepnutím stránky, potom stlačením **OK** prejdite na stránku nastavenia **WEEKLY TIMER**.
- 2. Na stránke nastavenia WEEKLY TIMER tlačidlami vpravo/vľavo 🕑 🕙 zvoľte požadovaný deň

v týždni a tlačidlami hore/dolu ( nastavte tento deň, "v<sup>(</sup>, "ד alebo "Holiday" (dovolenka),

podľa obrázku nižšie. Po skončení nastavenia stlačením **OK** Orejdite na stránku nastavenia daného dňa.

| 8:30 2013/4/24 V | Vednesday | WEEKLY TIMER |
|------------------|-----------|--------------|
| Monday           | Tuesday   | Wednesday    |
| Х                | ~         | ~            |
| Thursday         | Friday    | Saturday     |
| Holiday          | ~         | 4            |
|                  | Save Last | ₩Next        |

3. Na stránke nastavenia dňa v týždni môžete nastaviť režim prevádzky (Mode), nastaviť teplotný bod (WT-HEAT) a teplotu akumulačnej nádoby (T-Water Tank). Prevádzkový režim obsahuje "Heat", "Cool", "Hot water", "Heat+ hot water", "Cool+ hot water" (posledné tri sú dostupné len keď je "Water tank" nastavené na "With". Pre každý deň je dostupných celkovo päť intervalov a každý interval je možné nastaviť na "V" alebo "ד. Popri tom je možné nastaviť "Start time" (Čas spustenia) a "End time" (Čas ukončenia) pre každý interval, podľa obrázku na ďalšej strane.

| 8:30 2013/4/24 W | MONDAY           |               |  |  |
|------------------|------------------|---------------|--|--|
| Mode             | WT-heat          | T-water tank  |  |  |
| Heat             | 40°C             | 50°C          |  |  |
| Period 1         | Start time       | End time      |  |  |
| X                | 08:30            | 17:30         |  |  |
|                  | <b>1</b> Last    | <b>↓</b> Next |  |  |
| 8:30 2013/4/24 W | ednesday         | MONDAY        |  |  |
| Period 2         | Start time       | End time      |  |  |
| Х                | 08:30            | 17:30         |  |  |
| Period 3         | Start time       | End time      |  |  |
| Х                | 08:30            | 17:30         |  |  |
|                  | ▲ Last           | <b>↓</b> Next |  |  |
| 8:30 2013/4/24 W | <i>Tednesday</i> | MONDAY        |  |  |
| Period 4         | Start time       | End time      |  |  |
| X                | 08:30            | 17:30         |  |  |
| Period 5         | Start time       | End time      |  |  |
| X                | 08:30            | 17:30         |  |  |
|                  | ▲ Last           | Next          |  |  |

4. Po dokončení vyššie uvedených nastavení stlačte tlačidlo **Return** (a potom stlačením "**Save**", zobrazte okno pre upozornenie na uloženie týchto nastavení. Ak chcete uložiť, stlačte **OK** (2), ak

nie, stlačte tlačidlo Return 🗇 pre neuloženie týchto nastavení.

5. V tomto prípade stlačením tlačidla hore A sa aktivuje "Weekly timer" (Týždenný časovač). **[Poznámky]** 

- ① Pre každý čas je dostupných päť intervalov. Pre každý interval musí byť "Start time" (Čas spustenia) skorší ako "End time" (Čas ukončenia). Predchádzajúci interval musí byť skorší ako nasledujúci interval.
- ② Keď je "Weekly timer" úspešne nastavený, zmenou "FCU", "Water tank", "Ctrl state", alebo "T-water ctrl", sa bod teploty nastavený pre "Weekly timer" automaticky zmení na naposledy nastavený bod. Napríklad, ak je "Heat" (Vykurovanie) nastavené na Pondelok "Weekly timer", ""FCU" je nastavené na "With" a "T-water out" je 20, resetovaním "FCU" na "Without", potom

"T-water out" bude hodnota posledného nastavenia.

V tomto prípade, ak je FCU deaktivované pri poslednom nastavení, potom bude "**T-water out**" počiatočná hodnota (18 °C).

③ Na stránke nastavenia "WÉEKLY TIMER" sú celkovo tri typy nastavenia pre každý deň "\": predstavuje, že ak je týždenný časovač aktivovaný, časovač na tento deň je efektívny a nebude ovplyvnený režimom "Holiday".

"ד: predstavuje, že aj keď je týždenný časovač aktivovaný, časovač pre tento deň je neefektívny. "**Holiday**": indikuje, že ak je týždenný časovač aktivovaný ale "**Holiday**" nie je aktivované, časovač na tento deň je efektívny; keď je aktivované taktiež "**Holiday**", časovač na tento deň je neefektívny.

- ④ Keď bol "Weekly timer" nastavený a príslušný režim obsahuje "Hot water", ak resetujete "Water tank" z "With" na "Without", potom sa režim "Hot water" automaticky zmení na "Heat", "Cool+hot water"/"Heat+hot water" zmení na "Cool"/"Heat".
- ④ Bod teploty

Ovládač je schopný rozhodnúť o type teploty a rozsahu teploty na základe aktuálneho nastavenia "Clock Timer", "FCU", "T-water Ctrl." a "Ctrl. state". Pozrite si nasledujúce pre podrobnejšie informácie. Ak je nastavený režim "Hot water" (Horúca voda), bod teploty nič nezobrazuje, čo znamená, že nie je potrebné nastaviť "T-water out" a "T-room" ale len "T- tank". Ak je nastavený režim "Cool" alebo "Heat", potom políčko teploty akumulačnej nádoby nič nezobrazuje, čo znamená, že nie je potrebné nastaviť "T-tank"

| Stav<br>kontroly | Nastavený<br>režim | Objekt                                              | Rozsah            |                      | Počiatočné                     | Presnosť |
|------------------|--------------------|-----------------------------------------------------|-------------------|----------------------|--------------------------------|----------|
|                  | Cool               | Výstupná teplota<br>vody pre chladenie<br>(WT-cool) | 7-25°C (With FCU) | 18-25°C<br>(Bez FCU) | 7°C(S FCU)<br>18°C(bez<br>FCU) | 1°C      |
| I-water out      |                    | Výstupná teplota                                    | High temp.        | 25-61°C              | 45°C                           | 1°C      |
|                  | Heat               | vody pre kúrenie<br>(WT-heat)                       | Low temp.         | 25-55°C              | 35°C                           | 1°C      |
| T-room           | Cool               | Izbová teplota pre<br>chladenie (RT-<br>cool)       | 18-30°C           | 24°C                 | 1°C                            |          |
|                  | Heat               | lzbová teplota pre<br>kúrenie (RT-heat)             | 18-30°C           | 20°C                 | 1°C                            |          |

#### 2.2.13 Clock Timer (Časovač)

Táto funkcia umožňuje spustenie zariadenia v určitých režimoch v určitých intervaloch dňa na základe aktuálnej požiadavky používateľa.

#### [Pokyny na obsluhu]

1. Na základnej stránke stlačením tlačidla 😑 otvorte stránku FUNCTION a potom nájdite "Clock

timer", potom stlačením OK 😔 prejdite na stránku nastavenia CLOCK TIMER.

| 8:30 2013/4/24 W | 8:30 2013/4/24 Wednesday |              |  |
|------------------|--------------------------|--------------|--|
| Mode             | WT-heat                  | T-water tank |  |
| Heat             | 40℃                      | 50°C         |  |
| Start time       | End time                 |              |  |
| 08:30            | 17:30                    |              |  |
| L L L            | Save                     |              |  |

- 2. Na stránke nastavenia **CLOCK TIMER** tlačidlami vľavo/vpravo vzvoľte požadovaný parameter a tlačidlami hore/dolu
- 3. Keď sa nastavenie týka časovej hodnoty, stlačením tlačidla Function č. 1 🝚 striedavo nastavíte

hodnoty hodín a minút a stlačením tlačidiel hore/dolu 🔷 💟 zvýšite alebo znížite príslušnú hodnotu stlačením a podržaním tlačidla. (Ak nie je uvedené inak, všetky nastavenia časovača sa vykonávajú podobne.)

- Keď dokončíte nastavenie, uložte ho stlačením tlačidla Function č. 2 , pretože bez uloženia bude nastavenie neefektívne.
- 5. Keď je nastavenie uložené, aktivujte "Clock Timer" (Časovač) na stránke FUNCTION.

#### [Poznámky]

- ① Keď sú vykonané súčasne nastavenia "Weekly timer" a "Clock timer", posledné nastavenie má prednosť.
- ② Keď je k dispozícii akumulačná nádoba, povolené prevádzkové režimy obsahujú "Heat", "Cool", "Heat+hot water", "Cool+hot water" a "Hot water".
- ③ Ak akumulačná nádoba nie je k dispozícii, povolené režimy obsahujú len "Heat" a "Cool".
- ④ Keď bol "Clock timer" nastavený a príslušný režim obsahuje "Hot water" (Horúca voda), ak nastavíte "Water tank" (Akumulačná nádoba) z "With" (S) na "Without" (Bez), potom sa režim "Hot water" automaticky zmení na "Heat", "Cool+hot water"/"Heat+hot water" zmení na "Cool"/ "Heat".

#### 2.2.14 Temp. Timer (Časovač teploty)

Táto funkcia spustí zariadenie s určitou teplotou a určitom intervale počas dňa na základe aktuálnej požiadavky používateľa.

#### [Pokyny na obsluhu]

1. Na základnej stránke stlačením tlačidla Function 🝚 otvorte stránku FUNCTION a nájdite "Temp

timer" (Časovač teploty), potom stlačením OK

prejdite na stránku nastavenia **TEMP TIMER**.

| 8:30 2013/4/24 W | 30 2013/4/24 Wednesday |           |  |
|------------------|------------------------|-----------|--|
| Mode             | Period 1               | WT-heat 1 |  |
| Heat             | 08:30                  | 40°C      |  |
| Period 2         | WT-heat 2              |           |  |
| 08:30            | 40℃                    |           |  |
| Save             |                        |           |  |

2 Na stránke TEMP TIMER tlačidlami vľavo/vpravo 🕙 🕑 zvoľte požadovaný parameter a potom

ho tlačidlami hore/dolu (V) konfigurujte. Konfigurovateľné parametre obsahujú "Mode", "Period 1", "WT-HEAT 1", "Period 2" a "WT-HEAT 2".

- 3. Po dokončení nastavenia ho uložte stlačením funkčného tlačidla č. 2 inak bude toto nastavenie neefektívne
- 4. Keď je nastavenie uložené, aktivujte stránku "Temp. timer" na stránke FUNCTION.

#### [Poznámky]

- (1) Keď sú súčasne vykonané nastavenia "Weekly timer", "Clock timer" a "Temp. timer", posledné nastavenie má prednosť.
- (2) Táto funkcia pracuje len ak je zariadenie v prevádzke.
- ③ Povolené prevádzkové režimy obsahujú "Heat" (Kúrenie) a "Cool" (Chladenie).
- (4) Keď sa počiatočný čas "Period 2" rovná "Period 1", potom má nastavený bod "Period 2" prednosť.
- (5) **TEMP. TIMER** sa posudzuje podľa hodnotv časovača.
- (6) Počas nastavenia má manuálne nastavený bod teploty vždy prednosť.

2.2.15 Solar timer (Solárny časovač)

Keď je pripravený solárny systém, táto funkcia zváži, ktorý interval umožní prevádzku solárneho systému. Ak solárny systém bude v prevádzke, virtuálne závisí od teplotného rozdielu medzi solárnym panelom a akumulačným zásobníkom.

#### [Pokyny na obsluhu]

1. Prejdite a stránku FUNCTION a nájdite "Solar timer", potom stlačením OK preidite na stránku zobrazenú nižšie

| 8:30 2013/4/24 W | 8:30 2013/4/24 Wednesday |  |  |
|------------------|--------------------------|--|--|
| Sart time        | End time                 |  |  |
| 08:30            | 17:30                    |  |  |
|                  |                          |  |  |
|                  |                          |  |  |
| ▲ Minute         | Save                     |  |  |

| Č. | Plný názov                   | Zobrazený názov | Rozsah     | Počiatočné |
|----|------------------------------|-----------------|------------|------------|
| 1  | Počiatočný čas solárnej sady | Start time      | 0:00~24:00 | 8:00       |
| 2  | Konečný čas solárnej sady    | Stop time       | 0:00~24:00 | 18:00      |

- 2. Na stránke "Solar Timer" (Solárny časovač) nájdite "Start time" alebo "End time" tlačidlami hore a a nastavte čas spustenia alebo ukončenia tlačidlami hore a dolu
- 3. Po konfigurácii stlačte "Save" a potom sa zobrazí dialógové okno. V okne stlačte OK

- potvrdenie konfigurácie alebo stlačte "Cancel" pre zrušenie tejto konfigurácie.
- 4. Po uložení konfigurácie sa táto stránka automaticky vráti na stránku FUNCTION s kurzorom na

nastavte na "ON" pre aktiváciu ..Solar "Solar timer" a potom tlačidlami hore a dolu timer".

#### [Poznámky]

(1) Keď je "Solar timer" (Solárny časovač) aktivovaný, nie je možné ho deaktivovať pomocou tlačidla ON/OFF. ale musíte to urobiť manuálne.

- (2) "Start time" (Počiatočný čas) a "End time" (Konečný čas) budú uložené aj pri výpadku elektrickej energie.
- ③ Môže byť nastavená v režime zapnutia aj vypnutia.

#### 2.2.16 Floor Debug (Predhrev podlahy)

Táto funkcia umožňuje zariadeniu uskutočniť pravidelný predhrev podlahy pri zábehu, ak je inštalované podlahové kúrenie.

#### [Pokyny na obsluhu]

1. Na základnej stránke stlačením funkčného tlačidla 🔍 otvorte s

otvorte stránku FUNCTION a nájdite

"Floor debug" (Predhrev podlahy), potom stlačením OK 💛 prejdite na stránku nastavenia FLOOR DEBUG.

| 8:30 2013/4/24 W | FLOOR DEBUG   |                      |  |  |  |
|------------------|---------------|----------------------|--|--|--|
| Segments         | Period 1 temp | riangle T of segment |  |  |  |
| 1                | 25°C          | 5°C                  |  |  |  |
| Segment time     |               |                      |  |  |  |
| 0 H              |               |                      |  |  |  |
|                  | Start         |                      |  |  |  |

2. Na stránke nastavenia FLOOR DEBUG tlačidlami vľavo/vpravo ( ) zvoľte požadovaný parameter

a tlačidlami hore/dolu () to upravte. Konfigurovateľné parametre obsahujú "Segments", "Period 1 temp", "ΔT of segment" a "Segment time" podľa popisu v nasledujúcej tabuľke.

| Č. | Plný názov                                         | Zobrazený<br>názov | Rozsah          | Počiatočné | Presnosť |
|----|----------------------------------------------------|--------------------|-----------------|------------|----------|
| 1  | Segmenty pre predhrev<br>podlahy                   | Segments           | 1~10            | 1          | 1        |
| 2  | Prvá teplota pre predhrev<br>podlahy               | Period 1 temp      | 25~35°C/77~95°F | 25°C/77°F  | 1°C/1°F  |
| 3  | Teplotný rozdiel segmentov<br>pre predhrev podlahy | ΔT of segment      | 0~72H           | 0          | 12H      |
| 4  | Trvanie segmetu pre<br>predhrev podlahy            | Segment time       | 2~10°C/36~50°F  | 5°C/41°F   | 1°C/1°F  |

 Po dokončení nastavenia stlačením funkčného tlačidla č.2 ktivujte funkciu a zobrazí sa dialógové okno pre potvrdenie "Start the Floor Debug Mode now?" (Spustiť predhrev podlahy

teraz). Ak si želáte potvrdiť, stlačte tlačidlo "OK" 🕗. Keď je "Floor debug" aktivované, stlačením

funkčného tlačidla č. 2 🤄 sa zobrazí dialógové okno pripomínajúce "Stop the Floor Debug

**Mode now?**" (Zastaviť predhrev podlahy teraz). Ak si to želáte, stlačte tlačidlo **OK** (2); ak nie, stlačte tlačidlo **..Cancel**"

- ① Túto funkciu je možné aktivovať len keď je zariadenie vypnuté. Keď chcete aktivovať túto funkciu pri zapnutom zariadení, zobrazí sa výstražné okno "Please turn off the system first!" (Vypnite najskôr systém prosím).
- 2 Keď je funkcia aktivovaná, nie je možné zapnúť alebo vypnúť zariadenie.

V tomto prípade, keď stlačite tlačidlo ON/OFF , zobrazí sa dialógové okno s varovaním "Please disable the Floor Debug Mode!" (Deaktivujte prosím režim predhrevu podlahy).

- ③ Keď je táto funkcia úspešne nastavená, "Timer week", "Clock timer" a "Temp timer" budú deaktivované.
- ④ Keď bol režim "Floor debug" aktivovaný, nie je možné aktivovať režimy "Emergen.mode", "Sanitize", "Holiday mode" alebo sa zobrazí varovné okno "Please disable the Floor Debug Mode!" (Deaktivujte prosím režim predhrevu podlahy).
- ⑤ Pri výpadku elektrickej energie sa táto funkcia vypne a čas prevádzky sa vynuluje.
- 6 Na stránke FLOOR DEBUG ovládač zostane na tejto stránke a nikdy sa nevrátí na základnú

stránku, pokým nestlačíte tlačidlo Návratu 🕑 alebo Menu 匪.

- ⑦ Keď je táto funkcia aktivovaná, je možné skontrolovať cieľovú teplotu a čas prevádzky "Floor Debug" na stránke Parameter View.
- (8) Pred aktiváciou "Floor debug" sa uistite, že každý interval pre "Floor debug" nie je nula, inak sa zobrazí dialógové okno "Wrong Floor Debug time!" (Nesprávny čas predhrevu podlahy). Bude pokračovať len po stlačení "OK" a potom upravte čas.

#### 2.2.17 Emergency Mode (Núdzový režim)

Keď sa kompresor nespustí z dôvodu naliehavého stavu, táto funkcia umožňuje zariadeniu prevádzku v režime "**Heat**" alebo "**Hot water**" cez prídavný ohrev a ohrev akumulačného zásobníka.

#### [Pokyny na obsluhu]

- 1. Nastavte "Mode" na "Heat" alebo "Hot water" na stránke Parameter Set.
- 2. Potom prepnite na stránku, kde je "Emergen. mode" pomocou tlačidiel vľavo/vpravo 💟

nastavte na "**On**" (Zap.) alebo "**Off**" (Vyp.) tlačidlami hore/dolu 🤎

- Keď je nastavené "On" (Zap.), "Auxiliary func." (Prídavná funkcia) na základnej stránke bude nahradená "Emergen. Mode" (Núdzový režim).
- Keď je nastavené na "On", ale prevádzkový režim nie je "Heat" (Kúrenie) alebo "Hot water" (Horúca voda), zobrazí sa výstražné okno "Wrong running mode!" (Nesprávny prevádzkový

režim). V tomto prípade stlačením tlačidla OK 🔍

a **OK** 🖤 prejde ovládač na stránku nastavenia režimu

alebo stlačením tlačidla Cancel 🤍 sa vrátite na stránku "Emergen. Mode".

- ① Keď zariadenie pracuje v režime "Heat", ak sa aktivovala ochrana proti pretečeniu, ochrana IDU pomocného ohrevu alebo chyba senzora výstupnej teploty, núdzový režim sa ukončí a nebude ho možné aktivovať.
- ② Ak je zariadenie v "Hot water" v núdzovom režime, ak je aktívna ochrana akumulačnej nádoby alebo chyba senzora teploty vody akumulačnej nádoby, núdzový režim sa ukončí a nebude ho mžné aktivovať.
- ③ V núdzovom režime bude operácia tlačidla ON/OFF deaktivovaná; nebude možné zmeniť prevádzkový režim; Tichý režim a Ekvitermický režim nebude možné deaktivovať; "Weekly timer", "Clock timer" a "Temp timer" nebude možné taktiež aktivovať, alebo sa deaktivujú, ak boli akvtivované.
- ④ V núdzovom režime sú príkazy z termostatu neefektívne.
- 5 V núdzovom režime je povolený len jeden prevádzkový režim "Heat" a "Hot water".
- (6) Túto funkciu je možné aktivovať len ak je zariadenie vypnuté, v opačnom prípade sa zobrazí výstražné dialógové okno "Please turn off the system first!" (Najskôr vypnite systém!).

- ⑦ V núdzovom režime nie je možné aktivovať "Floor debug", "Sanitize", "Holiday mode", v opačnom prípade sa zobrazí výstražné okno "Please disable the Emergency Mode!" (Deaktivujte prosím núdzový režim).
- (8) Pri výpadku elektrickej energie sa "Núdzový režim" nastaví na "Off" (Vyp.).

#### 2.2.18 Holiday Mode (Režim dovolenka)

Počas zimy alebo pri nízkych teplotách táto funkcia ovláda teplotu výstupnej vody alebo teplotu miestnosti v určitom rozsahu pre ochranu pred zamrznutím vodného systému, ak je používateľ na dlhý čas na dovolenke.

#### [Pokyny na obsluhu]

- 1. Nájdite "Holiday mode" na stránke Parameter Set.
- 2. Nastavte Holiday na "On" alebo "Off" tlačidlami hore/dolu (A

#### [Poznámky]

- ① V režime dovolenky je nastavenie "Mode" (Režim) ovládača a použitie tlačidla On/Off deaktivované.
- 2 Ak je aktívny, "Weekly timer", "Clock timer" alebo "Temp timer" bude deaktivovaný.
- ③ V režime dovolenky, ak je prispôsobené "T-Room", nastavený teplotný bod by mal byť 15 °C; keď je upravené "T-Out water", nastavený teplotný bod by mal byť 30 °C.
- ④ Režim sa ukončí, keď termostat efektívne pracuje ("Cool" (Chladenie) alebo "OFF" prevádza).
- (5) KeĎ je toto nastavenie úspešne uložené, bude uložené aj pri výpadku elektrickej energie.
- (f) Túto funkciu je možné aktivovať len v režime "Heat" (Kúrenie) a pri vypnutom zariadení. Keď to uskutočníte pri zapnutom zariadení, zobrazí sa výstražné dialógové okno "Please turn off the system first!" (vypnite najskôr systém prosím); alebo ak to uskutočníte v inom režime okrem "Heat" pri vypnutom zariadení, taktiež sa zobrazí výstražná správa "Wrong running mode!" (Nesprávny prevádzkový režim).
- ⑦ Keď je funkcia aktivovaná, operácia tlačidla ON/OFF je deaktivovaná, v opačnom prípade sa zobrazí výstražné okno "Please disable the Holiday Mode!" (Deaktivujte prosím režim dovolenka).
- (3) V režime dovolenky nie je možné aktivovať režim "Floor debug", "Sanitize", "Emergen. mode", v opačnom prípade sa zobrazí výstražné okno "Please disable the Holiday Mode!" (Deaktivujte prosím režim dovolenka).

#### 2.2.19 Thermostat (Termostat)

Ak je inštalovaný termostat, môžete ho použiť na ovládanie prevádzkového režimu zariadenia (len režim "**Heat**" alebo "**Cool**").

#### [Pokyny na obsluhu]

- 1. Nájdite "Thermostat" na stránke FUNCTION.
- Tlačidlami hore/dolu 
   môžete nastaviť termostat na "On" (Zap.) alebo "Off" (Vyp.). Keď je nastavený na "On", ovládač nasleduje prevádzkový režim termostatu a nie je možné nastaviť prevádzkový režim; keď je nastavený na "Off", ovládač nasleduje prevádzkový režim nastavený na ovládači.

#### [Poznámky]

- ① Keď je aktívny režim "Floor debug" alebo "Emergen. Mode", ovládač nebude prijímať signály z termostatu.
- ② Ak je "Thermostat" nastavené na "On", ovládač automaticky deaktivuje niektoré funkcie týkajúce sa časovača a pracuje v súlade s režimom nastaveným termostatom. V tomto prípade nie je možné

zmeniť prevádzkový režim a použitie tlačidla ON/OFF 🕕 na ovládači.

- ③ Keď je nastavenie úspešne uložené, bude uložené aj pri výpadku elektrickej energie.
- ④ Stav termostatu je možné zmeniť keď je zariadenie vypnuté.

2.2.20 Assistant Heater (Pomocný ohrev)

Máte k dispozícii tri možnosti pre pomocný ohrev, "**1 group**" (1 skupina), "**2 groups**" (2 skupiny) alebo "**Without**" (Bez).

#### [Pokyny na obsluhu]

Prejdite na stránku FUNCTION a nájdite "Assistant heater", potom ho nastavte tlačidlami hore/dolu

🔺 🔽 na "With" (S) alebo "Without" (Bez).

#### [Poznámky]

• Nastavenie bude uložené aj pri výpadku elektrickej energie.

#### 2.2.21 Other Heater (Ďalší ohrev)

Je možné nastaviť na "With" (S) alebo "Without" (Bez) cez káblový ovládač.

#### [Pokyny na obsluhu]

Prejdite na stránku FUNCTION a nájdite Other heater, potom ho nastavte tlačidlami hore/dolu (A

Na "With" (S) alebo "Without" (Bez).

#### [Poznámky]

• Nastavenie bude uložené aj pri výpadku elektrickej energie.

#### 2.2.22 Chassis Heater (Ohrev konštrukcie)

Používate môže aktivovať alebo deaktivovať ohrev konštrukcie. Všeobecne sa odporúča aktivovať pri nízkej okolitej teplote, režim "**Heat**" alebo "**Hot water**" pre zabránenie zamrznutia konštrukcie. **[Pokyny na obsluhu]** 

Prejdite na stránku FUNCTION a nájdite "Chassis Heater", potom nastavte tlačidlami hore/dolu

#### 💙 na "**On**" (Zap.) alebo "**Off**" (Vyp.).

#### [Poznámky]

• Nastavenie bude uložené aj pri výpadku elektrickej energie.

#### 2.2.23 Tank heater (Ohrievač akumulačnej nádoby)

Ak je inštalovaná akumulačná nádoba, odporúčame funkciu aktivovať. V tomto prípade prejde akumulačná nádoba do pohotovostného režimu a spustí sa potom, ako riadiaci program urobí toto rozhodnutie na základe aktuálnej požiadavky a okolitej teploty.

#### [Pokyny na obsluhu]

Prejdite na stránku FUNCTION a nájdite "Tank heater" (Ohrev akumulačnej nádoby), potom nastavte

tlačidlami hore/dolu 🔽 🔺 na "On" (Zap.) alebo "Off" (Vyp.).

#### [Poznámky]

• Nastavenie bude uložené aj pri výpadku elektrickej energie.

#### 2.2.24 Plate heater (Panelový ohrievač)

Panelový ohrievač môže aktivovať alebo deaktivovať používateľ. Vo všeobecnosti ho odporúčame aktivovať, ak sa tepelné čerpadlo zastaví a teplota prostredia je nižšia ako 2°C, aby sa zabránilo zamrznutiu tepelného výmenníka.

#### [Pokyny na obsluhu]

Prejdite na stránku **FUNCTION** a nájdite "**Plate heater**" (Panelový ohrievač), potom nastavte tlačidlami hore/dolu () () na "**On**" (Zap.) alebo "**Off**" (Vyp.).

#### [Poznámky]

• Nastavenie bude uložené aj pri výpadku elektrickej energie.

V

2.2.25 Solar antifre (Ochrana pred zamrznutím solárneho systému)

Ak je inštalovaný solárny systém, dôrazne odporúčame aktivovať túto funkciu.

#### [Pokyny na obsluhu]

Prejdite na stránku FUNCTION a nájdite "Solar antifre", potom ho nastavte tlačidlami hore/dolu 🍊

v na "**On**" (Zap.) alebo "**Off**" (Vyp.).

#### [Poznámky]

• Nastavenie bude uložené aj pri výpadku elektrickej energie.

2.2.26 Water Tank (Akumulačná nádoba)

Je možné nastaviť na "With" (S) alebo "Without" (Bez) na základe aktuálneho stavu. [Pokyny na obsluhu]

Prejdite na stránku **FUNCTION** a nájdite "**Water tank**", potom ho nastavte tlačidlami hore/dolu (A) ( na "**With**" (S) alebo "**Without**" (Bez).

#### [Poznámky]

- ① Nastavenie bude uložené aj pri výpadku elektrickej energie.
- 2) Toto nastavenie je možné len ak je zariadenie vypnuté.

#### 2.2.27 Tank Sensor (Senzor akumulačnej nádoby)

Ak je inštalovaná akumulačná nádoba, je možné zvoliť jednu alebo dve skupiny senzorov akumulačnej nádoby pre detekovanie a riadenie teploty vody akumulačnej nádoby.

#### [Pokyny na obsluhu]

Prejdite na stránku **FUNCTION** a nájdite "**Water tank**", potom nastavte tlačidlami hore/dolu na "1" alebo "2". Keď nie je akumulačná nádoba k dispozícii, táto možnosť nebude dostupná. [**Poznámky**]

• Nastavenie bude uložené aj pri výpadku elektrickej energie.

#### 2.2.28 Solar Heater (Solárny ohrev)

Je možné nastaviť na "**With**" (S) alebo "**Without**" (Bez) na základe aktuálneho stavu. **[Pokyny na obsluhu]** 

Prejdite na stránku **FUNCTION** a nájdite **"Solar hreater**", potom ho nastavte tlačidlami hore/dolu na "**With**" (S) alebo **"Without**" (Bez).

#### [Poznámky]

• Nastavenie bude uložené aj pri výpadku elektrickej energie.

#### 2.2.29 Floor config (Konfigurácia podlahy)

Je možné nastaviť na "**With**" (S) alebo "**Without**" (Bez) na základe aktuálneho stavu. **[Pokyny na obsluhu]** 

Prejdite na stránku **FUNCTION** a nájdite "**Floor config.**", potom ho nastavte tlačidlami hore/dolu na "**With**" (S) alebo "**Without**" (Bez).

- ① Nastavenie bude uložené aj pri výpadku elektrickej energie.
- (2) Keď je nastavené na "with", teplotu vody nie je možné nastaviť na "High temp." (Vysoká teplota)

2.2.30 Radia config (Konfigurácia radiátorov) Je možné nastaviť na "**With**" (S) alebo "**Without**" (Bez) na základe aktuálneho stavu. **[Pokyny na obsluhu]** 

Prejdite na stránku FUNCTION a nájdite "Radia config.", potom ho nastavte tlačidlami hore/dolu 🍊

na "With" (S) alebo "Without" (Bez).

#### [Poznámky]

- ① Bude uložené aj pri výpadku elektrickej energie.
- 2 Keď je nastavené na "with", teplota vody je nastavená na "High temp." (Vysoká teplota).

#### 2.2.31 FCU

Je možné nastaviť na "With" (S) alebo "Without" (Bez) na základe aktuálneho stavu. [Pokyny na obsluhu]

Prejdite na stránku **FUNCTION** a nájdite **"FCU.**", potom ho nastavte tlačidlami hore/dolu () v na **"With"** (S) alebo **"Without"** (Bez).

#### [Poznámky]

• Nastavenie bude uložené aj pri výpadku elektrickej energie.

2.2.32 Remote Sensor (Diaľkový senzor)

Je možné nastaviť na "With" (S) alebo "Without" (Bez) na základe aktuálneho stavu. [Pokyny na obsluhu]

Prejdite na stránku FUNCTION a nájdite "Remote sensor", potom ho nastavte tlačidlami hore/dolu 🍊

#### Na "With" (S) alebo "Without" (Bez).

#### [Poznámky]

① Nastavenie bude uložené aj pri výpadku elektrickej energie.

2 "T-room ctrl" je možné zvoliť len ak je Remote Sensor nastavené na "With".

#### 2.2.33 Air removal (Odvzdušnenie)

Táto funkcia je určená na odstránenie vzduchu z vodného systému s vodným čerpadlom v prevádzke pri skončení inštalácie zariadenia.

#### [Pokyny na obsluhu]

Prejdite na stránku FUNCTION a nájdite "Air removal" (Panelový ohrievač), potom nastavte tlačidlami

hore/dolu 🔷 🛆 na "On" (Zap.) alebo "Off" (Vyp.).

#### [Poznámky]

① Bude uložené aj pri výpadku elektrickej energie.

② Je možné nastaviť len pri vypnutom zariadení.

#### 2.2.34 Address (Adresa)

Slúži na identifikáciu zariadenia pri použití v centrálnom riadiacom systéme.

#### [Pokyny na obsluhu]

Prejdite na stránku **FUNCTION** a nájdite "**Address**", potom nastavte tlačidlami hore/dolu Pre nastavenie adresy.

- ① Predstavuje adresu ovládača a je určené pre ovládanie skupiny.
- ② Nebude uložené pri výpadku elektrickej energie.
- ③ Rozsah adries je [0,125] a [127,253]
- ④ Počiatočná adresa je 1 pre prvé použitie.

2.2.35 Gate-Controller (Ovládač brány)

Je možné nastaviť na "**On**" (Zap.) alebo "**Off**" (Vyp.) na základe aktuálneho stavu. [**Pokyny na obsluhu**]

Prejdite na stránku FUNCTION a nájdite "Gate-Controller", potom nastavte tlačidlami hore/dolu

Na "**On**" (Zap.) alebo "**Off**" (Vyp.).

#### [Poznámky]

- ① Ak je funkcia aktivovaná, ovládač skontroluje, či je vložená karta alebo nie. Ak je vložená, ovládač funguje normálne; ak nie, ovládač vypne zariadenie a vráti sa na základnú stránku. V tomto prípade je akékoľvek použitie tlačidiel neefektívne (okrem kombinovanej operácie tlačidiel), v opačnom prípade sa zobrazí výstražné dialógové okno "Keycard uninserted!" (Karta nie je vložená).
- Nebude uložené pri výpadku elektrickej energie.

## 2.3 Parameter Set (Nastavenie parametrov)

2.3.1 User Parameter Setting (Nastavenie používateľských parametrov)

Na stránkach nastavení parametrov je konfigurovateľný každý parameter, ako napríklad: teplota výstupnej vody pre chladenie, teplota výstupnej vody pre kúrenie, teplota akumulačnej nádoby atď.

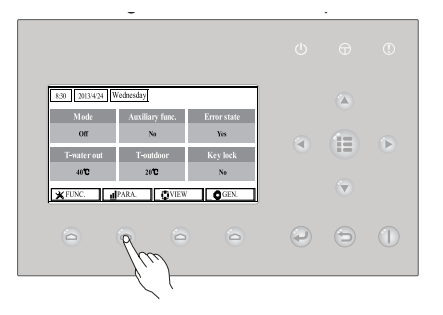

#### [Pokyny na obsluhu]

1. Na základnej stránke môžete prejsť na stránku PARAMETER stlačením funkčného tlačidla č. 2

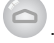

2. Na stránke nastavenia parametrov môžete tlačidlami vľavo/vpravo

zvoliť požadovanú

možnosť a potom tlačidlami hore/dolu vyšiť alebo znížiť nastavovanú hodnotu, ktorú je možné zmeniť rýchlejšie pri stlačení a podržaní tlačidla.

3. Po skončení nastavenia stlačte "Save" (Uložiť) a zobrazí sa dialógové okno pre potvrdenie "Save

stlačte tlačidlo Cancel (Zrušiť) ( pre neuloženie nastavení.

#### [Poznámky]

① Pre parametre, ktorých je počiatočná hodnota rôzna v závislosti od rôznych podmienok, bude hodnota nastavená na počiatočné pri zmene podmienok.

| 8:30 2013/4/24 W | /ednesday    | PARAMETER |
|------------------|--------------|-----------|
| WOT-Cool         | WOT-heat     | RT-Cool   |
| 18°C             | 40 ℃         | 20°C      |
| RT-Heat          | T-water tank | T-Eheater |
| 26°C             | 50°C         | 0°C       |
| 1                | Next         |           |

Používateľské nastavenia

| Č. | Plný názov                                                                    | Zobrazený názov | Rozsah (°C)                                     | Rozsah(°F)                                          | Počiatočné                                                                                                    |
|----|-------------------------------------------------------------------------------|-----------------|-------------------------------------------------|-----------------------------------------------------|----------------------------------------------------------------------------------------------------|
| 1  | Výstupná teplota vody pre<br>chladenie                                        | WOT-Cool        | 7~25°C [With FCU]<br>18~25°C [Without FCU]      | 45-77°F [With FCU]<br>64-77°F [Without FCU]         | 7°C/45°F [With FCU]<br>18°C/64°F [Without FCU]                                                                           |
| 2  | Výstupná teplota vody pre<br>kúrenie                                          | WOT-Heat        | 25-61 °C [High temp.]<br>25~55°C [Normal temp.] | 77~142°F[High temp.]<br>77~131°F[Normal temp.]      | 45°C/113°F[High temp.]<br>35°C/95°F [Normal.]                                                                            |
| 3  | Teplota miestnosti pre<br>chladenie                                           | RT-Cool         | 18~30°C                                         | 64-86°F                                             | 24°C/75°F                                                                                                    |
| 4  | Teplota miestnosti pre<br>kúrenie                                             | RT-Heat         | 18~30°C                                         | 64-86°F                                             | 20°C/68°F                                                                                                    |
| 5  | Teplota akum. zásobníka                                                       | T-water tank    | 40~80°C                                         | 104~176°F                                           | 50°C/122°F                                                                                                    |
| 6  | Ekvitermická okolitá teplota                                                  | T-Eheater       | -22~18°C                                        | -8-64°F                                             | -7°C/19°F                                                                                                    |
| 7  | Okolitá teplota extra<br>ohrievača                                            | T-Extra heater  | -22~18°C                                        | -8-64°F                                             | -15°C/5°F                                                                                                    |
| 8  | Max výstupná teplota vody<br>tepelného čerpadla (bez<br>ohrevu)               | T-HP Max        | 40~50°C                                         | 104~122°F                                           | 50°C/122°F                                                                                                    |
| 9  | Max. teplota vody solárnej sady                                               | Solarwater Max  | 50~80°C                                         | 122~176°F                                           | 21°C64~70°F                                                                                                    |
| 10 | Spodný limit okol. teploty v<br>ekvitermickom režime pre<br>kúrenie           | Lower AT-Heat   | -22~5°C                                         | -8-41°F                                             | -20°C/-4°F                                                                                                    |
| 11 | Horný limit okol. teploty v<br>ekvitermickom režime pre<br>kúrenie            | Upper AT-Heat   | 10~37°C                                         | 50-99°F                                             | 25°C/77°F                                                                                                    |
| 12 | Horný limit teploty miestnosti<br>v ekvitermickom režime pre<br>kúrenie       | Upper RT-Heat   | 22~30°C                                         | 72-86°F                                             | 24°C/75°F Nastavené<br>na počiatočnú<br>hodnotu pri zmene<br>ekvitermického režimu                                       |
| 13 | Spodný limit teploty<br>miestnosti v ekvitermickom<br>režime pre kúrenie      | Lower RT-Heat   | 18~21°C                                         | 64-70°F                                             | 18°C/68°F Nastavené<br>na počiatočnú<br>hodnotu pri zmene<br>ekvitermického režimu                                       |
| 14 | Spodný limit okol. teploty v<br>ekvitermickom režime pre<br>kúrenie           | Upper WT-H eat  | 56~61°C [High temp.]<br>30~55°C [Normal temp.]  | 133~142°F [High<br>temp.] 86-95°F<br>[Normal temp.] | 61°C/142°F[Hightemp.]<br>35°C/95°F[Lowtemp.]<br>Nastavené na<br>počiatočnú hodnotu pri<br>zmene ekvitermického<br>režimu |
| 15 | Spodný limit výstupnej<br>teploty vody v ekvitermickom<br>režime pre kúrenie  | Lower WT-H eat  | 55~58°C [High temp.]<br>25~29°C [Normal temp.]  | 131~136°F [High<br>temp.] 77-84°F<br>[Normal temp.] | 50°C/131°F[Hightemp.]<br>29°C/84°F[Lowtemp.]<br>Nastavené na<br>počiatočnú hodnotu pri<br>zmene ekvitermického<br>režimu |
| 16 | Spodný limit okolitej teploty<br>v ekvitermickom režime pre<br>chladenie      | Lower AT-Cool   | 8~25°C                                          | 46-77°F                                             | 25°C/77°F                                                                                                    |
| 17 | Horný limit teploty v<br>ekvitermickom režime pre<br>chladenie                | Upper AT-Cool   | 26~50°C                                         | 79~122°F                                            | 40°C/104°F                                                                                                    |
| 18 | Horný limit teploty miestnosti<br>v ekvitermickom režime pre<br>chladenie     | Upper RT-Cool   | 24~30°C                                         | 75-86°F                                             | 27°C/81°F                                                                                                    |
| 19 | Spodný limit teploty<br>miestnosti v ekvitermickom<br>režime pre chladenie    | Lower RT-Cool   | 18~23°C                                         | 64-73°F                                             | 22°C/72°F                                                                                                    |
| 20 | Horný limit teploty výstupnej<br>vody v ekvitermickom<br>režime pre chladenie | Upper WT-Cool   | 15~25°C [With FCU]<br>22~25°C [Without FCU]     | 59-77°F [With FCU]<br>72-77°F [Without FCU]         | 15°C/59°F [With FCU]<br>23°C/73°F [Without FCU]                                                                          |

| 21 | Spodný limit teploty<br>výstupnej vody v<br>ekvitermickom režime pre<br>chladenie | Lower WT-Cool   | 7~14°C [With FCU]<br>18~21°C [WithoutFCU] | 45~57°F [With FCU]<br>64-70°F [Without FCU] | 7°C/45°F [With FCU]<br>18°C/64°F [WithoutFCU] |
|----|-----------------------------------------------------------------------------------|-----------------|-------------------------------------------|---------------------------------------------|-----------------------------------------------|
| 22 | Teplotná odchýlka pre<br>chladenie                                                | AT-Cool         | 2~10°C                                    | 36-50°F                                     | 5°C/41°F                                      |
| 23 | Teplotná odchýlka pre<br>kúrenie                                                  | AT-Heat         | 2~10°C                                    | 36-50°F                                     | 10°C/50°F                                     |
| 24 | Teplotná odchýlka vody pre<br>chladenie kúrenie                                   | AT-hot water    | 2~8°C                                     | 36-46°F                                     | 5°C/41°F                                      |
| 25 | Odchýlka teploty miestnosti                                                       | AT-Room temp    | 1~5°C                                     | 36-41°F                                     | 2°C/36°F                                      |
| 26 | Čas prevádzky                                                                     | Runtime         | 1~10min                                   | 1                                           | 3min [with FCU]                               |
|    |                                                                                   |                 |                                           | 1                                           | 5min [witnout FCU]                            |
| 27 | Odchýlka spúšťacej teploty<br>solárnej sady                                       | T-Solar start   | 10~30°C                                   | 50-86°F                                     | 15°C/59°F                                     |
| 28 | Max. teplota solárnej batérie                                                     | SL- battery Max | 90-130°C                                  | 194~266°F                                   | 110°C/230°F                                   |

## 2.4 View (Náhľad)

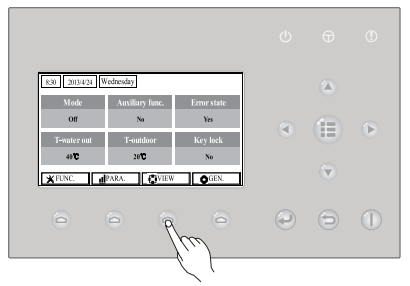

Na stránkach náhľadu môže používateľ zobraziť prevádzkový stav zariadenia, parametre, chyby, verziu ovládača atď.

#### [Pokyny na obsluhu]

Na základnej stránke stlačením funkčného tlačidla č. 3 😑 môžete zobraziť stránku VIEW podľa obrázku nižšie.

| 8:30 2013/4/24 W | VIEW      |       |
|------------------|-----------|-------|
| Status           | Parameter | Error |
| Enter            | Enter     | Enter |
| Version          |           |       |
| Enter            |           |       |
| Enter            |           |       |

#### 2.4.1 Status View (Zobrazenie stavu)

Na stránke zobrazenia stavu môže používateľ zobraziť prevádzkový stav zariadenia, ako je zapnutie/ vypnutie kompresora, zapnutie/vypnutie ventilátora 1, zapnutie/vypnutie vodného čerpadla, zapnutie/ vypnutie ochrany proti zamrznutiu, zapnutie/vypnutie odmrazovania, atď.

#### [Pokyny na obsluhu]

1. Na stránke VIEW zvoľte "Status" (Stav) a stlačením OK 🖤 prejdite na stránku STATUS.

#### 2. Na stránke **STATUS** je možné skontrolovať stav každého komponentu.

| 8:30 2013/4/24 Wednesday |           | STATUS      |  |
|--------------------------|-----------|-------------|--|
| Compressor               | Fan 1     | Fan 2       |  |
| Off                      | Off       | Off         |  |
| IDU-WP                   | Solar-WP  | Tank heater |  |
| Off                      | Off       | Off         |  |
|                          | Last Vext |             |  |

#### Zobraziteľné komponenty

| Plný názov                                  | Zobrazený názov | Stav             |
|---------------------------------------------|-----------------|------------------|
| Prevádzkový stav kompresora                 | Compressor      | On/Off           |
| Prevádzkový stav ventilátora 1              | Fan 1           | On/Off           |
| Prevádzkový stav ventilátora 2              | Fan 2           | On/Off           |
| Vodné čerpadlo tepelného čerpadla           | HP-pump         | On/Off           |
| Prevádzkový stav vodného čerpadla soláru    | SL-pump         | On/Off           |
| Vodné čerpadlo bazénu                       | Swimming-pump   | On/Off           |
| Prevádzkový stav ohrevu akumulačnej nádoby  | Tank heater     | On/Off           |
| Prevádzkový stav 3-cestného ventilu         | 3-way valve 1   | On/Off           |
| Prevádzkový stav 3-červeného ventilu 2      | 3-way valve 2   | On/Off           |
| Prevádzkový stav ohrevu prevodu             | Crankc. heater  | On/Off           |
| Prevádzkový stav ohrevu konštrukcie         | Chassis heater  | On/Off           |
| Ohrev panelového výmenníka tepla            | Plate heater    | On/Off           |
| Rozmrazovanie                               | Defrost         | On/Off           |
| Olej                                        | Oil return      | On/Off           |
| Termostat                                   | Thermostat      | Off/Cool/Heat    |
| Prevádzkový stav pomocného ohrevu           | Assist. Heater  | On/Off           |
| Prevádzkový stav dvojcestného ventilu 1     | 2-way valve 1   | On/Off           |
| Prevádzkový stav dvojcestného ventilu 2     | 2-way valve 2   | On/Off           |
| Ochrana dverí                               | Doorguard       | Card in/Card out |
| Prevádzková LED                             | Opration LED    | On/Off           |
| Chybová LED                                 | Error LED       | On/Off           |
| Prevádzkový stav 4-cestného ventilu         | 4-way valve     | On/Off           |
| Termodynamický elektromagnetický ventil     | En.valve        | On/Off           |
| Prídavný ohrev tepelného čerpadla 1         | HP-heater 1     | On/Off           |
| Prídavný ohrev tepelného čerpadla 2         | HP-heater 2     | On/Off           |
| Ochrana proti zamrznutiu solárnej sady      | SL-Antifree     | Enabled/Disabled |
| Ochrana proti zamrznutiu tepelného čerpadla | HP-Antifree     | Enabled/Disabled |

#### 2.4.2 Para View (Zobrazenie parametrov)

Na stránke zobrazenia parametrov môže zariadenie zobraziť prevádzkové parametre ako je vonkajšia teplota, nasávacia teplota, výstupná teplota, teplota vstupnej vody, teplota výstupnej vody atď. **[Pokyny na obsluhu]** 

1. Na stránke VIEW zvoľte Parameter a stlačením OK ( prejdite na stránku Para View.

2. Na stránke Para View môžete zobraziť každý parameter.

| 8:30 2013/4/24 Wednesday |           | PARAMETER   |
|--------------------------|-----------|-------------|
| T-outdoor                | T-suction | T-discharge |
| 26°C                     | 26°C      | 26°C        |
| T-defrost                | T-liquid  | T-water in  |
| 26°C                     | 26°C      | 26°C        |
| Last Vext                |           |             |

| Č. | Plný názov                                   | Zobrazený názov |
|----|----------------------------------------------|-----------------|
| 1  | Vonkajšia teplota                            | T-outdoor       |
| 2  | Teplota sania                                | T-suction       |
| 3  | Výstupná teplota                             | T-discharge     |
| 4  | Teplota odmrazovania                         | T-defrost       |
| 5  | Teplota privádzanej vody tepelného výmenníka | T-water in PE   |
| 6  | Teplota výstupu vody tepelného výmenníka     | T-waterout PE   |
| 7  | Výstupná teplota E-ohrievača                 | T-waterout EH   |
| 8  | Nastavený bod akumulačnej nádoby             | T-tank Ctrl.    |
| 9  | Zobrazenie teploty akumulačnej nádoby        | T-tank display  |
| 10 | Teplota vzdialenej miestnosti                | T-remote room   |
| 11 | Teplota vstupnej vody solárnej sady          | T-SL water I    |
| 12 | Teplota výstupnej vody solárnej sady         | T-SL water O    |
| 13 | Teplota solárnej batérie                     | T-SL battery    |
| 14 | Teplota vody bazéna                          | T-Swimming      |
| 15 | Teplota privádzanej vody bazéna              | T-Swimming in   |
| 16 | Teplota odvádzanej vody bazéna               | T-Swimming out  |
| 17 | Výtlak                                       | Dis.pressure    |
| 18 | Termodynamický tlak                          | En.pressure     |
| 19 | Sací tlak                                    | Su.pressure     |
| 20 | Cieľová teplota pre ekvitermický režim       | T-auto mode     |
| 21 | Cieľová teplota pre predhrev podlahy         | T-floor debug   |
| 22 | časový interval pre predhrev podlahy         | Debug time      |

#### 2.4.3 Error View (Zobrazenie porúch)

Na stránke zobrazenia porúch môže používateľ vidieť, aká chyby sa vyskytla na zariadení. **[Pokyny na obsluhu]** 

- 1. Na stránke VIEW zvoľte Error a stlačte OK 💛 pre prechod na stránku ERROR.
- 2. Na stránke Error View môžete zobraziť každú poruchu.

| 8:30 2013/4/24 Wednesday |              | ERROR          |
|--------------------------|--------------|----------------|
| Error 1                  | Error 2      | Error 3        |
| Ambient sensor           | Cond. sensor | Disch. sensor  |
| Error 4                  | Error 5      | Error 6        |
| Suction sensor           | Outdoor fan  | Comp. overload |
| ▲Last ▶Next              |              |                |

- ① Na ovládači sa zobrazí porucha v reálnom čase. Napríklad Error 2 vo vyššie uvedenom obrázku, po odstránení zmizne a bude nahradená Error 3 a ostatné poruchy rovnakým spôsobom.
- ② Ak celkový počet porúch presiahne šesť, ostatné poruchy môžete zobraziť prepnutím stránok pomocou "Last" (Posledná) a "Next" (Nasledujúca).
- ② Ak sa objaví niektorá z porúch "IDU auxiliary heater 1 error", "IDU auxiliary heater 2 erro", "Water tank heater error", z ovládača zaznie akustický signál, pokým nie je táto porucha vymazaná.
- Pozrite si nasledujúcu tabuľku o popise porúch.

| Č. | Plný názov                                                    | Zobrazený názov | Kód chyby |
|----|---------------------------------------------------------------|-----------------|-----------|
| 1  | Porucha senzora okolitej teploty                              | Ambient sensor  | F4        |
| 2  | Porucha senzora teploty rozmrazovania                         | Defro. sensor   | d6        |
| 3  | Porucha senzora výstupnej teploty                             | Disch. sensor   | F7        |
| 4  | Porucha senzora teploty sania                                 | Suction sensor  | F5        |
| 5  | Porucha vonkajšieho ventilátora                               | Outdoor fan     | EF        |
| 6  | Ochrana pred vnútorným preťažením kompresora                  | Comp. overload  | H3        |
| 7  | Ochrana pred vysokým tlakom                                   | High pressure   | E1        |
| 8  | Ochrana pred nízkym tlakom                                    | Low pressure    | E3        |
| 9  | Ochrana pred vysokým odberom                                  | Hi-discharge    | E4        |
| 10 | Ochrana pred stratou chladiva                                 | Refri-loss      | P2        |
| 11 | Ochrana čerpadla tepelného čerpadla                           | HP-pump         | E0        |
| 12 | Ochrana tepelného čerpadla solárneho systému                  | SL-pump         | EL        |
| 13 | Ochrana čerpadla bazéna                                       | Swimming-pump   |           |
| 14 | Nesprávne nastavenie kapacity DIP spínača                     | Capacity DIP    | c5        |
| 15 | Chyba komunikácie medzi vnútornou a vonkajšou jednotkou       | ODU-IDU Com.    | E6        |
| 16 | Chyba komunikácie riadenia                                    | Drive com.      |           |
| 17 | Porucha senzora vysokého tlaku                                | HI-pre. sens.   | FC        |
| 18 | Porucha senzora termodynamiky                                 | En.senser       | F8        |
| 19 | Porucha senzora nízkeho tlaku                                 | LOW-pre. Sens.  | dl        |
| 20 | Porucha senzora teploty výstupnej vody tepelného<br>výmenníka | Temp-HELW       | F9        |
| 21 | Porucha senzora teploty výstupnej vody prídavného ohrevu      | Temp-AHLW       | dH        |
| 22 | Porucha senzora teploty chladiacej kvapaliny                  | Temp-RLL        | F1        |
| 23 | Porucha senzora teploty vstupnej vody tepelného<br>výmenníka  | Temp-HEEW       |           |

| 24 | Porucha senzora 1 teploty vody akumulačnej nádoby                                    | Tank sens. 1    | FE |
|----|--------------------------------------------------------------------------------------|-----------------|----|
| 25 | Porucha senzora 2 teploty vody akumulačnej nádoby                                    | Tank sens. 2    |    |
| 26 | Senzor vstupnej vody teploty solárnej sady                                           | T-SL water out  |    |
| 27 | Senzor výstupnej vody teploty solárnej sady                                          | T-SL water in   | FH |
| 28 | Tepelný senzor solárnej sady                                                         | T-solar battery | FF |
| 29 | Tepelný senzor vstupnej teploty bazéna                                               | T-Swimming in   |    |
| 30 | Tepelný senzor výstupnej teploty bazéna                                              | T-Swimming out  |    |
| 31 | Tepelný senzor vody bazéna                                                           | T-Swimming      |    |
| 32 | Senzor 1 vzdialenej miestnosti                                                       | T-Remote Air1   | F3 |
| 33 | Senzor 2 vzdialenej miestnosti                                                       | T-Remote Air2   |    |
| 34 | Spínač prietoku tepelného čerpadla                                                   | HP-Water SW     | EC |
| 35 | Spínač prietoku solárnej sady                                                        | SL-Water SW     | F2 |
| 36 | Spínač prietoku bazéna                                                               | SW-Water SW     | F1 |
| 37 | Ochrana zvarov prídavného ohrievača 1                                                | Auxi. heater 1  | EH |
| 38 | Ochrana zvarov prídavného ohrievača 2                                                | Auxi. heater 2  | EH |
| 39 | Ochrana zvarov ohrievača akumulačnej nádoby                                          | AuxiWTH         | EH |
| 40 | Podpätie DC zbernice alebo pokles napätia                                            | DC under-vol.   | PL |
| 41 | Prepätie DC zbernice                                                                 | DC over-vol.    | PH |
| 42 | Ochrana striedavého prúdu (vstup)                                                    | AC curr. pro.   | PA |
| 43 | Chybný IPM                                                                           | IPM defective   | H5 |
| 44 | Chybný PFC                                                                           | FPC defective   | HC |
| 45 | Chyba spustenia                                                                      | Start failure   | LC |
| 46 | Strata fázy                                                                          | Phase loss      | LD |
| 47 | Resetovanie riadiaceho modulu                                                        | Driver reset    | P6 |
| 48 | Prepätie kompresora                                                                  | Com. over-cur.  | P0 |
| 49 | Prekročenie otáčok                                                                   | Overspeed       | PM |
| 50 | Porucha snímacieho okruhu alebo prúdového senzora                                    | Current sen.    | LF |
| 51 | Desynchronizácia                                                                     | Desynchronize   | PC |
| 52 | Zablokovanie kompresora                                                              | Comp. stalling  | H7 |
| 53 | Chyba komunikácie                                                                    | drive-main com. | LE |
| 54 | Prehriatie radiátora alebo IPM alebo PFC modulu                                      | Overtempmod.    | P8 |
| 55 | Porucha senzora teploty radiátora alebo IPM alebo PFC modulu                         | T-mod. sensor   | P7 |
| 56 | Porucha nabíjacieho obvodu                                                           | Charge circuit  | tu |
| 57 | Nesprávne vstupné napätie                                                            | AC voltage      | PP |
| 58 | Porucha senzora teploty riadiacej jednotky                                           | Temp-driver     | PF |
| 59 | Ochrana stykača alebo vstupu                                                         | AC contactor    | P9 |
| 60 | Ochrana pred hromadením teploty                                                      | Temp, drift     | PE |
| 61 | Ochrana pripojenia prúdového senzora (prúdový senzor nie<br>je pripojený k fáze U/V) | Sensor con.     | PD |
| 62 | Komunikačná chyba s vonkajšou jednotkou                                              | ODU Com.        | E6 |
| 63 | Komunikačná chyba s vnútornou jednotkou                                              | IDUCom.         | E6 |
| 64 | Komunikačná chyba s riadením                                                         | Driver Com.     | E6 |
| 65 | Superohrev solárnej sady                                                             | Solarsuperheat  | F6 |

#### 2.4.4 VERSION (Zobrazenie verzie)

Na stránke zobrazenia verzie môžete vidieť verziu programu a protokol.

#### [Pokyny na obsluhu]

- 1. Na stránke VIEW zvoľte Version a stlačením OK 🖤 prejdite na stránku VERSION.
- 2. Na stránke VERSION môžete vidieť verziu programu a protokolu.

| 8:30 2013/4/24 Wednesday |          | VERSION |
|--------------------------|----------|---------|
| Program                  | Protocol |         |
| V 10                     | V 10     |         |
|                          |          |         |
|                          |          |         |
|                          |          |         |

#### 2.5 Základné nastavenia

Na stránke základných nastavení môže používateľ konfigurovať základné parametre, ako sú jednotky teploty, jazyk, zapnutie/vypnutie pamäti, čas a dátum atď.

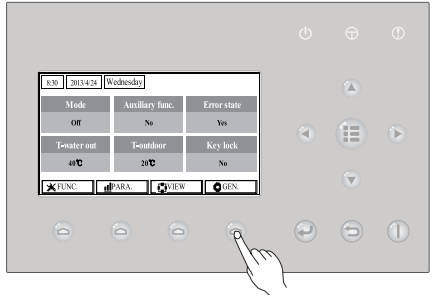

#### [Pokyny na obsluhu]

Na základnej stránke stlačením "GEN." sprístupnite stránku GENERAL SET. Na tejto stránke je možné nastaviť "Temp. unit" (Jednotky teploty), "Language" (Jazyk), "On/off memory" (Zapnutie/ vypnutie pamäti ), "Time & Date" (Čas a dátum), "Beeper" (Akustický signál) a "Back light" (Podsvietenie) podľa obrázku nižšie.

| 8:30 2013/4/24 Wednesday |          | GENERAL SET   |  |
|--------------------------|----------|---------------|--|
| Temp. unit               | Language | On/off memory |  |
| Celsius                  | English  | On            |  |
| Time&Date                | Beeper   | Back light    |  |
| Enter                    | Off      | Lighted       |  |
|                          |          |               |  |

| Č. | Plný názov                   | Zobrazený<br>názov | Rozsah                  | Počiatočné  | Poznámky                                                                                                    |
|----|------------------------------|--------------------|-------------------------|-------------|----------------------------------------------------------------------------------------------------|
| 1  | Jednotky teploty             | Temp, unit         | Celsius/<br>Fahrenheit  | Celsius     | 1                                                                                                    |
| 2  | Jazyk                        | Language           | tjt /English            | English     | /                                                                                                    |
| 3  | Zapnutie/<br>vypnutie pamäti | On/off memory      | On/Off                  | On          | 1                                                                                                    |
| 4  | Čas a dátum                  | Time&Date          | /                       | /           | /                                                                                                    |
| 5  | Akustický signál             | Beeper             | On/Off                  | On          | /                                                                                                    |
| 6  | Podsvietenie                 | Back light         | Lighted/<br>Energy save | Energy save | "On": vždy svieti. "Eco": nesvieti,<br>ak nestlačíte tlačidlo počas<br>1 minúty a rozsvieti sa až po<br>stlačení tlačidla. |

2.5.1 Time&Date (Čas a dátum)

#### [Pokyny na obsluhu]

Na základnej stránke stlačením "GEN." sprístupnite stránku GENERAL SET. Potom zvoľte "Time &

Date". Potom prejdite na stránku nastavenia "Time & Date" stlačením tlačidla OK (

Nastavenú hodnotu zmeňte tlačidlami hore/dolu (A) V. Potom sa po stlačení tlačidla "Save"

rozbalí okno pre pripomenutie uloženia nastavenia. Ak ho chcete uložiť, stlačte tlačidlo OK 🧼. Ak

nie, stlačte **Cancel** (D). Uložené nastavenie sa aktualizuje v hornom ľavom rohu ovládača.

| 8:30 2013/4/24 Wednesday |        | Time&Date |  |
|--------------------------|--------|-----------|--|
| Year                     | Mounth | Day       |  |
| 2013                     | 4      | 25        |  |
| Hour                     | Minute |           |  |
| 16                       | 35     |           |  |
| Save                     |        |           |  |

## 2.6 Uzamknutie tlačidiel

Túto funkciu môžete aktivovať alebo deaktivovať cez káblový ovládač. Po aktivovaní nebude stlačenie tlačidla efektívne.

### [Pokyny na obsluhu]

Na základnej stránke stlačte súčasne tlačidlá hore a dolu na 5 sekúnd, čím aktivujete alebo deaktivujete túto funkciu. Keď je aktivovaná, akékoľvek stlačenie tlačidla je neefektívne a ikona uzamknutia na hlavnej stránke a pohotovostnej stránke zobrazí Yes (Áno).

| 8:30 2013/4/24 Wednesday         |           |          |  |  |
|----------------------------------|-----------|----------|--|--|
| Mode Auxiliary func. Error state |           |          |  |  |
| Off                              | No        | Yes      |  |  |
| T-water out                      | T-outdoor | Key lock |  |  |
| 40°C                             | 20°C      | Yes      |  |  |
| FUNC.                            |           |          |  |  |

## SPÄTNÝ ODBER ELEKTROODPADU

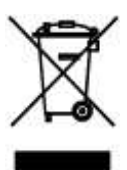

Uvedený symbol na výrobku alebo v sprievodnej dokumentácii znamená, že použité elektrické alebo elektronické výrobky nesmú byť likvidované spoločne s komunálnym odpadom. Za účelom správnej likvidácie výrobku ho odovzdajte na určených zberných miestach, kde budú prijaté zdarma. Správnou likvidáciou tohto produktu pomôžete zachovať cenné prírodné zdroje a napomáhate prevencii potenciálnych negatívnych dopadov na životné prostredie a ľudské zdravie, čo by mohli byť dôsledky nesprávnej likvidácie odpadov. Ďalšie podrobnosti si vyžiadajte od miestneho úradu alebo najbližšieho zberného miesta.

## INFORMÁCIE TÝKAJÚCE SA POUŽITÉHO CHLADIACEHO PROSTRIEDKU

Informácie týkajúce sa použitého chladiaceho prostriedku Toto zariadenie obsahuje fluórované skleníkové plyny zahrnuté v Kjótskom protokole. Údržba a likvidácia musí byť vykonaná kvalifikovaným personálom. Typ chladiaceho prostriedku: R410A Zloženie chladiaceho prostriedku R410A: (50% HFC-32, 50% HFC-125) Množstvo chladiaceho prostriedku: viď prístrojový štítok. Hodnota GWP: 2088 GWP = Global Warming Potential (potenciál globálneho otepľovania)

V prípade poruchy, problémov s kvalitou alebo iných, odpojte zariadenie od napájania a kontaktujte prosím miestneho predajcu alebo autorizované servisné stredisko. **Tiesňové volanie - telefónne číslo: 112** 

## VÝROBCA

SINCLAIR CORPORATION Ltd. 1-4 Argyll St. London W1F 7LD Great Britain

www.sinclair-world.com

Zariadenie bolo vyrobené v Číne (Made in China).

## ZÁSTUPCA, SERVISNÁ PODPORA

NEPA Slovakia, spol. s r.o. Technická 2 821 04 Bratislava Slovenská republika

Tel.: +421 2 3260 5050 Tel. servis: +421 2 3260 5030 Fax: +421 2 4341 0786

www.sinclair-solutions.com Obchod: obchod@nepa.sk Servis: servis@nepa.sk CE